# Agrupamento de Escolas de Estremoz intervenção orioritária **MICROSOFT TEAMS**

## Atividades Letivas Não Presenciais

3.° Período

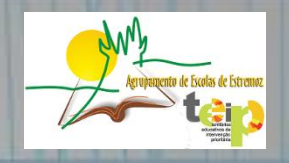

- O Microsoft Teams é uma plataforma de comunicação da Microsoft que permite a interação de utilizadores através de chats, chamadas de áudio, videoconferências, partilha e armazenamento de ficheiros e realização de tarefas escolares.
- Pode ser usada via web através de uma conta de email e/ou ser instalada localmente num computador com qualquer um dos sistemas operativos mais utilizados (Windows, Mac, Linux) e ainda em *smartphones* e *tablets* IOS ou Android.

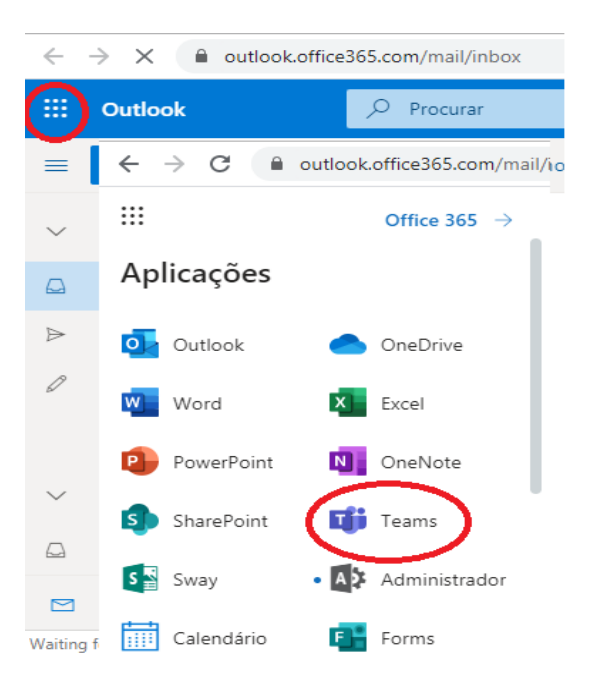

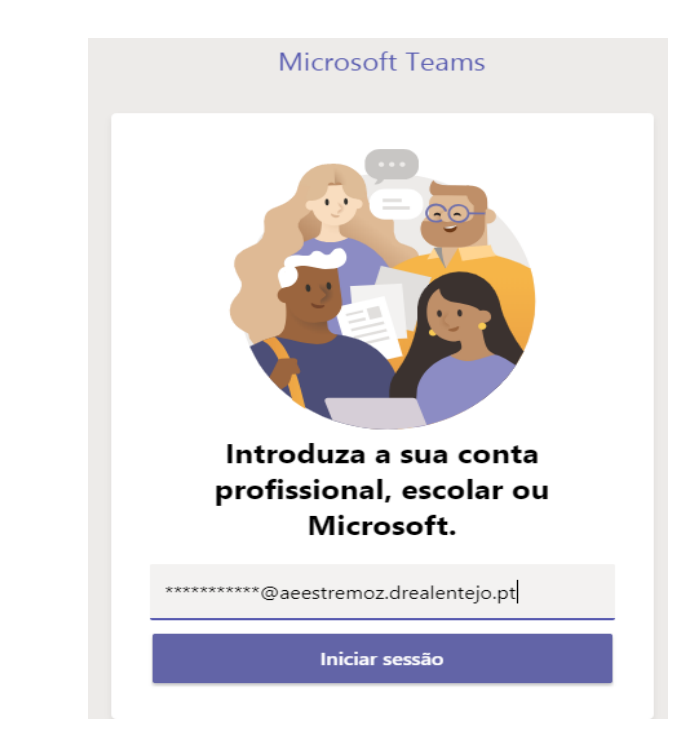

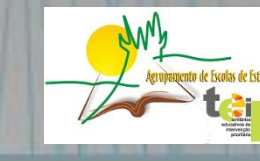

#### □ Instalação da aplicação num computador pessoa

**MICROSOFT TEAMS** 

Pode efetuar a instalação local da aplicação Teams a partir do endereço

https://teams.microsoft.com/downloads#allDevicesSection

Nota: Após a instalação deverá usar os dados da conta de email institucional e respetiva password.

#### □ Instalar a aplicação num smartphone IOS ou Android (opcional)

Para instalar a aplicação num *smartphone/tablet* IOS ou Android, procure na respetiva loja de aplicações o Microsoft Teams e instale com o endereço de email institucional e a password.

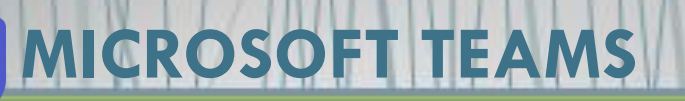

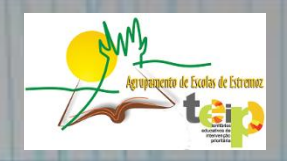

#### Conta de Correio Eletrónico

Foi criada uma conta de email institucional para cada aluno: utilizador: a#####@aeestremoz.drealentejo.pt senha provisória: Escola#20

#### Observação:

###### - representa o n.º de processo do aluno (visível no cartão escolar do aluno ou através da plataforma GIAE)

O sistema irá solicitar que altere a senha provisória no 1.º acesso.

**Exemplo:** o aluno com número de processo **6259** ficaria com o endereço de email: a6259@aeestremoz.drealentejo.pt

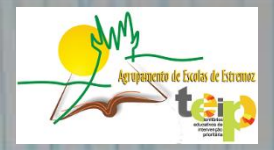

#### Vista Geral de Trabalho

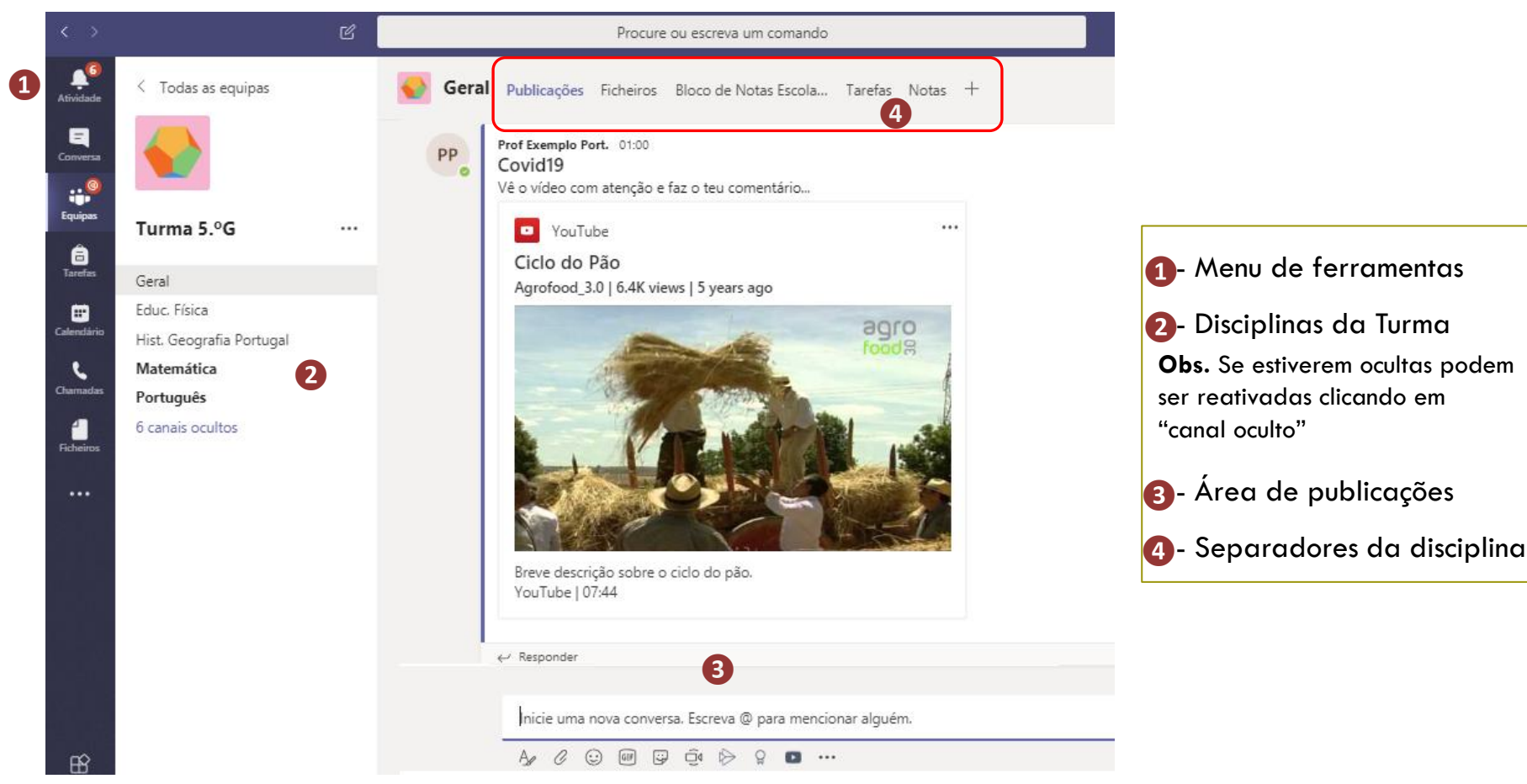

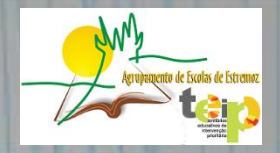

#### Conteúdos das Disciplinas

Ao selecionar uma disciplina tem acesso aos conteúdos pedagógicos disponibilizados pelos professores. Os alunos podem ver os recursos multimédia 1, fazer download dos materiais de apoio 2 e efetuar comentários 3.

No separador das publicações podem aceder diretamente às aulas à distância e apoios do professor 4.

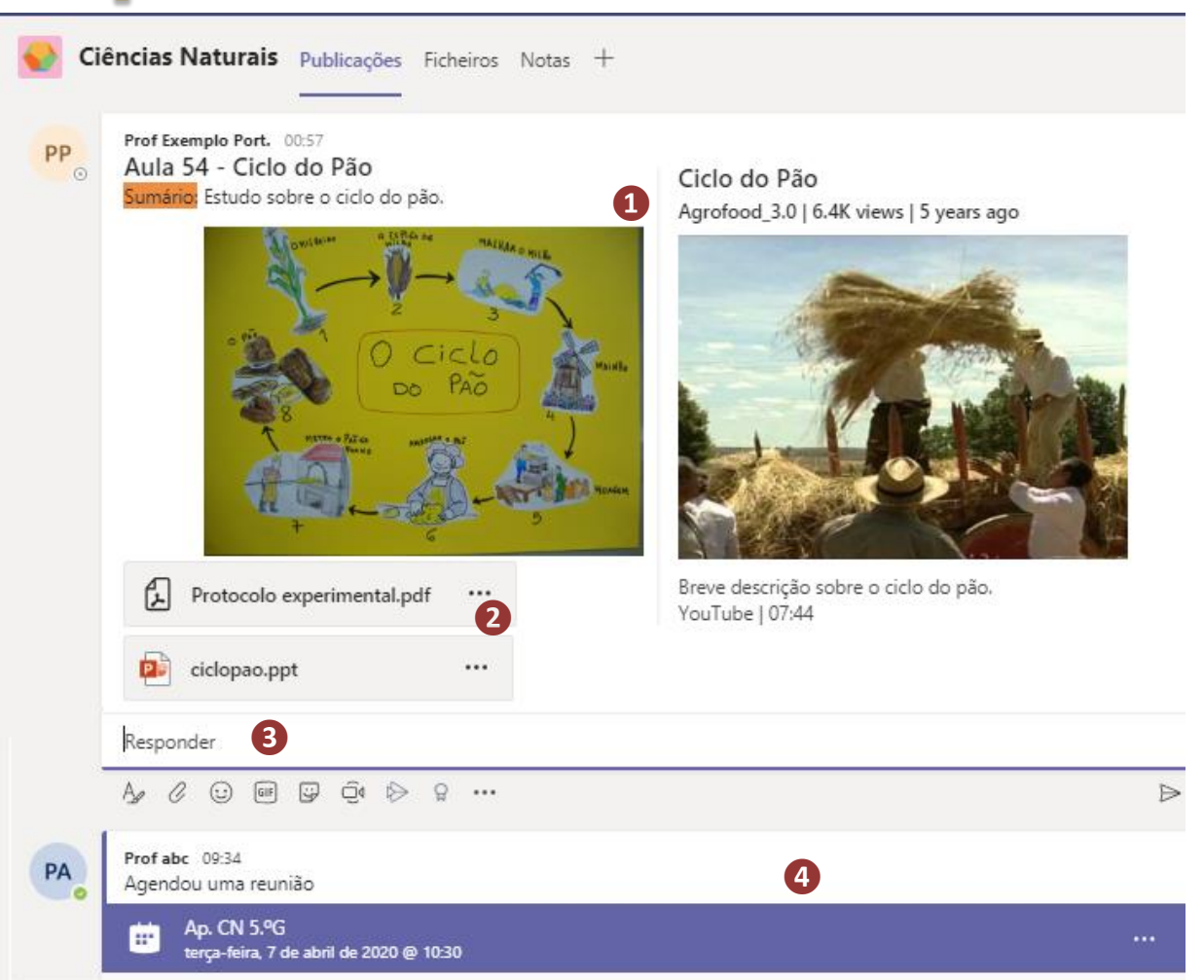

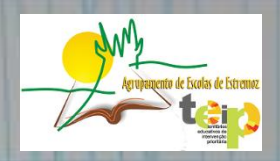

#### Conteúdos das Disciplinas

Através da área Geral 1, separador Ficheiros 2 o aluno pode ter acesso a outros materiais 3 preparados pelos professores:

| < >            |                                          | ď                                                    | Procure ou escreva   | um com   |  |  |  |  |
|----------------|------------------------------------------|------------------------------------------------------|----------------------|----------|--|--|--|--|
| L<br>Atividade | < Todas as equipas                       | τc Geral Publicações Ficheiros Bloco de Nota         | as Escola Tarefas No | otas +   |  |  |  |  |
| Conversa       |                                          | + Novo ∨ ↑ Carregar G Sincronização © Copiar ligação |                      |          |  |  |  |  |
| Calendário     | Turma 5.ºG                               | General > Material de Aula                           | Modificado 🗸         | Modific  |  |  |  |  |
| Tarefas        | Geral                                    | Ciências Naturais 🔏                                  | Ontem às 17:14       | Prof PR  |  |  |  |  |
| Equipas        | CEA<br>Ciências Naturais                 | Educ. Visual 🔏                                       | Ontem às 17:14       | Prof PR  |  |  |  |  |
|                | Educ. Tecnológica                        | 🚬 当 Gab. Apoio ao Aluno e à Família 🔏                | Há 33 minutos        | Prof abc |  |  |  |  |
|                | Educ. Visual<br>Hist. Geografia Portugal | ── <sup></sup> Português <i>∕</i> &                  | Ontem às 17:14       | Prof PR  |  |  |  |  |
|                | Português<br>6 canais ocultos            | Proteja-se a si e aos outros.mp4                     | terça-feira às 14:43 | Prof     |  |  |  |  |

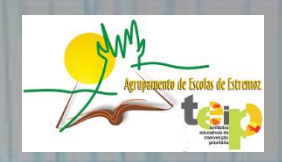

#### Realização de Tarefas

Através do menu tarefas 1, o aluno tem acesso aos trabalhos das várias disciplinas:

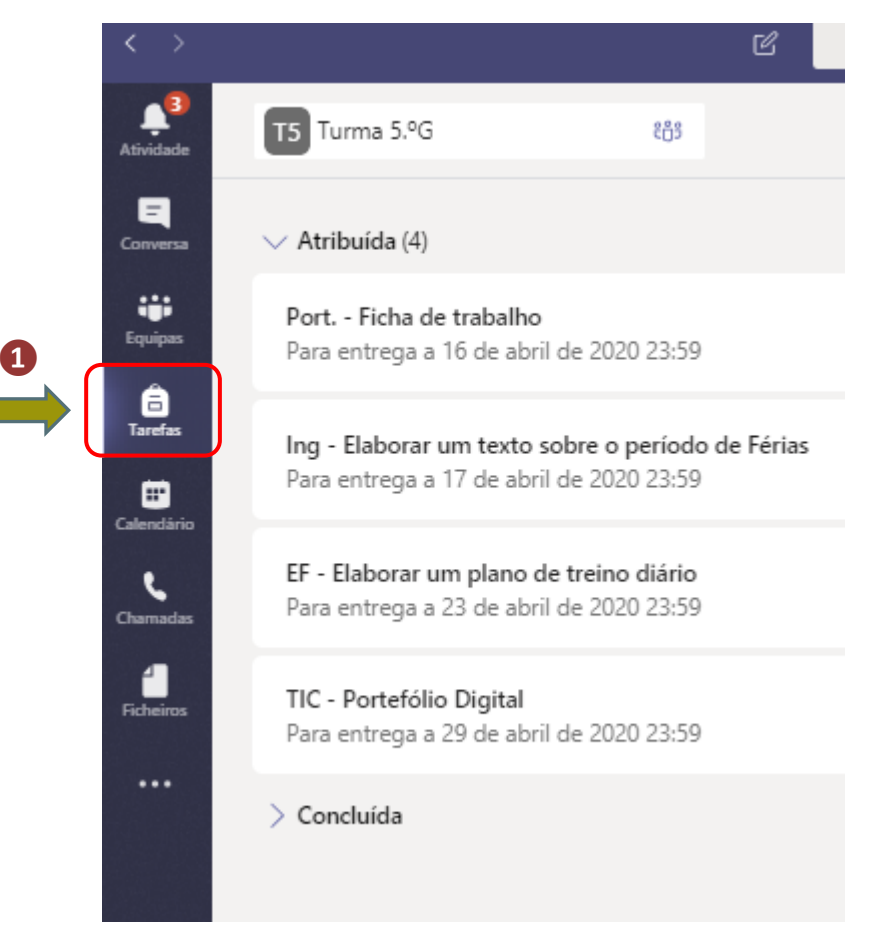

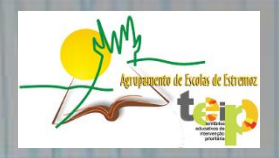

#### Realização de Tarefas

Ao selecionar uma tarefa o aluno tem acesso à descrição e recursos da atividade. Para enviar a resposta deve acionar a opção Adicionar trabalho 1, dispondo de várias possibilidades2.

 Anterior
 TIC - Portefólio Digital Para entrega a 29 de abril de 2020 23:59
 Instruções
 Com base nas indicações da aula e do guião de apoio os alunos devem iniciar a construção dos seus portefólios digitais.
 Materiais de referência
 GuiaoPortefolio1920.pdf
 O meu trabalho
 Adicionar trabalho

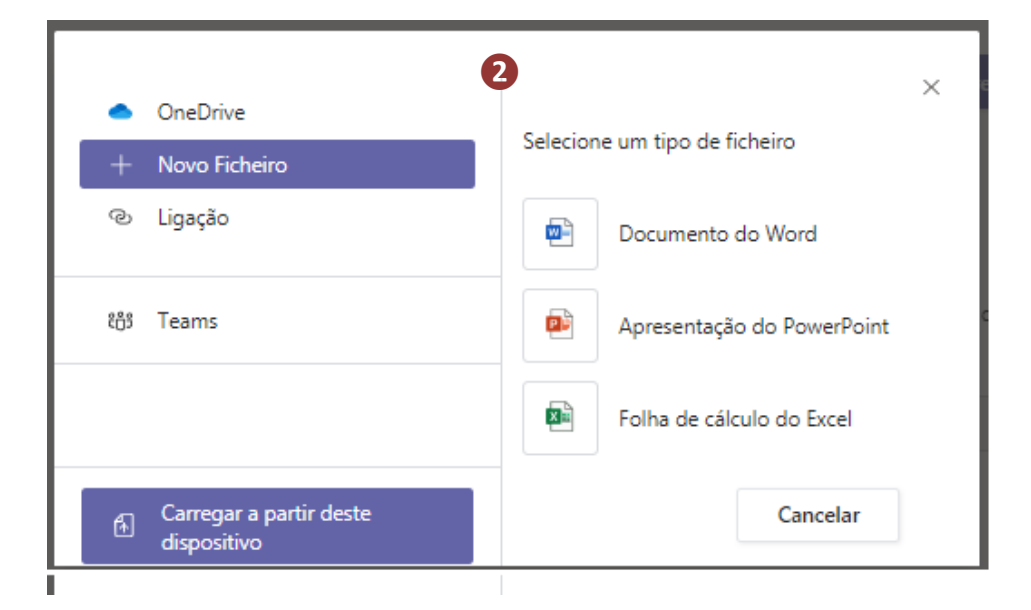

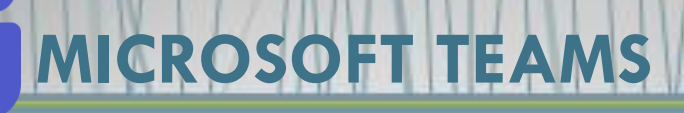

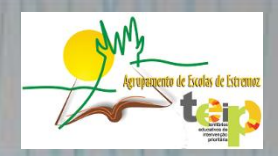

#### Realização de Tarefas

#### Ao selecionar a opção Novo Ficheiro 1 deve atribuir um título sugestivo 2 e anexar 3.

| •    | OneDrive 1                             | Selecionar um tino diferente                    |  |  |  |  |
|------|----------------------------------------|-------------------------------------------------|--|--|--|--|
|      | Novo Ficheiro                          | <ul> <li>Selectonar um upo diferente</li> </ul> |  |  |  |  |
| ଡ    | Ligação                                | Nome do ficheiro (obrigatório)                  |  |  |  |  |
|      |                                        | Trabalho de TIC                                 |  |  |  |  |
| දීටී | Teams                                  | 3                                               |  |  |  |  |
| ħ    | Carregar a partir deste<br>dispositivo | Cancelar Anexar                                 |  |  |  |  |

De seguida, deve clicar sobre a linha com o título do trabalho para adicionar a resposta (4). Poderá abrir diretamente no Teams ou então no Word Online, cujas gravações são automáticas.

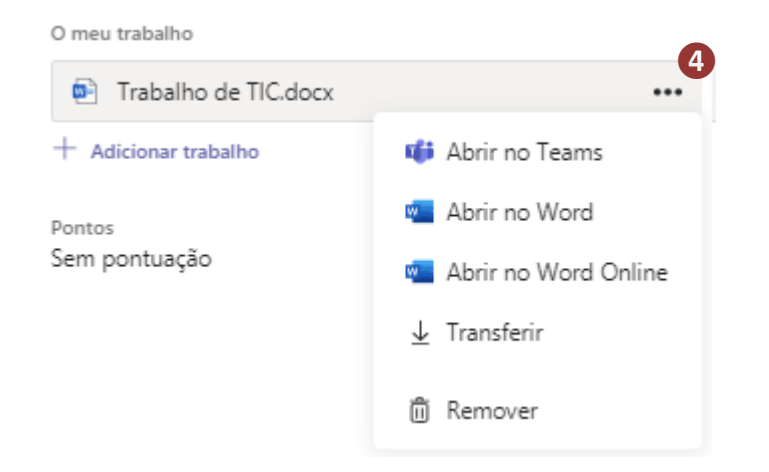

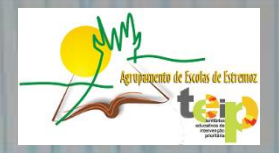

#### Realização de Tarefas

Т

| < >        | C              | Procure ou escreva um comando |                          |                                                                                                    |                 |                 |  |  |
|------------|----------------|-------------------------------|--------------------------|----------------------------------------------------------------------------------------------------|-----------------|-----------------|--|--|
| Atividade  | 🖻 Trat         | balho de TIC.docx             |                          |                                                                                                    |                 | Fechar          |  |  |
| Conversa   |                | Word                          |                          | Trabalho de TIC - Guardado                                                                                                    | Rui Alexandre M | lartins Tavares |  |  |
| Equipas    | Ficheir<br>9 ~ | ro <u>Base</u> ∨<br>Ê ∨ ≪ N   | Abrir na A<br>I <u>S</u> | Aplicação Para Ambiente de Trabalho $\ensuremath{\mathbb{Q}}$ $\ensuremath{\Xi} \sim \equiv \ensuremath{\simeq} \mid \ensuremath{\mathbb{A}} \sim \mid \ensuremath{\sim} \sim \mid$ | Procurar 🖉 🗸    |                 |  |  |
| Tarefas    |                |                               |                          |                                                                                                    |                 | <b>A</b>        |  |  |
| Calendário |                |                               |                          |                                                                                                    |                 |                 |  |  |
| Chamadas   |                | A <u>resposta ao tra</u>      | balho                    |                                                                                                    |                 |                 |  |  |
| Ficheiros  |                |                               |                          |                                                                                                    |                 |                 |  |  |
| ~          |                |                               |                          |                                                                                                    |                 |                 |  |  |
| Aplicações |                |                               |                          |                                                                                                    |                 |                 |  |  |

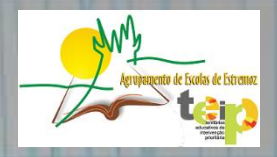

#### Acesso às aulas online

O aluno pode aceder a uma aula com a turma/professor através do separador da disciplina (ver ponto 4 da pág. 6) ou através do calendário semanal 1.

| < >             | C     |                            |      | Procure ou escre         | eva um c | omando                    |   |                           | RI    | -                        |                   |
|-----------------|-------|----------------------------|------|--------------------------|----------|---------------------------|---|---------------------------|-------|--------------------------|-------------------|
| L.<br>Atividade | Ē     | Calendári                  | 0    |                          |          |                           |   | ⊡̃₄ Reunir agora          |       | + Nova reur              | ıião              |
| Conversa        | Ţ,    | Hoje <                     | > Ab | ril de 2020 $\vee$       |          |                           |   |                           | 苗 Ser | mana de Traba            | alho $\checkmark$ |
| Equipas         |       | 06<br>Segunda-feira        |      | 07<br>Terça-feira        |          | 08<br>Quarta-feira        |   | 09<br>Quinta-feira        |       | <b>10</b><br>Sexta-feira |                   |
| Tarefas         | 11:00 | Aula EV. 5.ºG<br>Prof abc  | 11   | Ap. CN 5.ºG<br>Prof abc  | 2        | Aula HGP 5.ºG<br>Prof abc | 2 | An Mat 5 %                |       | Ap. EF 5.º G<br>Prof abc | 1                 |
| Calendário      |       |                            |      |                          |          |                           |   | Prof abc                  | 2     | Aula Pa                  | ırtici            |
| Charmadas       | 12:00 | Ap. ING 5.ºG<br>Prof abc   | 2    | Aula EF 5.ºG<br>Prof abc | 3        | Aula ET<br>Prof abc       | 2 | Aula TIC 5.ºG<br>Prof abc | 2     | Aula Port.<br>Prof abc   |                   |
| Ficheiros       | 13:00 |                            |      |                          |          |                           |   |                           |       |                          |                   |
|                 | 14-00 | Aula CEA. 5.ºG<br>Prof abc | 8    |                          |          |                           |   |                           |       |                          |                   |
|                 | 14:00 | Ap. HGP 5.ºG               | -    | Aula EM 5.ºG             | -        |                           |   | Aula Ing. 5.ºG            | -     |                          |                   |
| r¢              | 15:00 | VProt abc                  | 2    | Prot abc                 | 8        |                           |   | VProt abc                 | 8     |                          |                   |

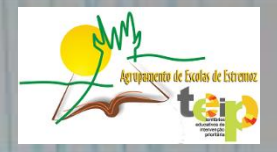

#### Aulas online

| Nível de Ensino | Horário                                                                                                    | Dias                                             |  |  |  |
|-----------------|----------------------------------------------------------------------------------------------------|--------------------------------------------------|--|--|--|
| Educação        | 15:00 - 15:30                                                                                                    | Seg./Qua./Sex.<br>Sessões online com as crianças |  |  |  |
| Pré-Escolar     | 16:30 – 17:00                                                                                                    | Ter./Qui.<br>Atend. Online à Família             |  |  |  |
| 1.º Ciclo       | 11:00-12:00 Sessões online de 60 minutos diários de Seg. a Sex.                                                                                                    |                                                  |  |  |  |
| 2.° e 3.°Ciclos | Duas sessões semanais de 30min. nas disciplinas de Port. e Mat.<br>Uma sessão semanal nas restantes disciplinas<br>As sessões irão ocorrer de acordo com o horário que os alunos tinham e<br>encontram-se <u>assinalados no calendário</u> do Microsoft Teams como <u>Aula</u> . Os |                                                  |  |  |  |
|                 | restantes tempos serão para apoio e trabalho autónomo.                                                                                                    |                                                  |  |  |  |

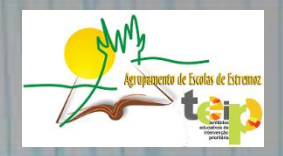

#### Acesso às aulas online

No calendário semanal, basta clicar no botão **participa**r **1** da aula em curso para aceder à sessão:

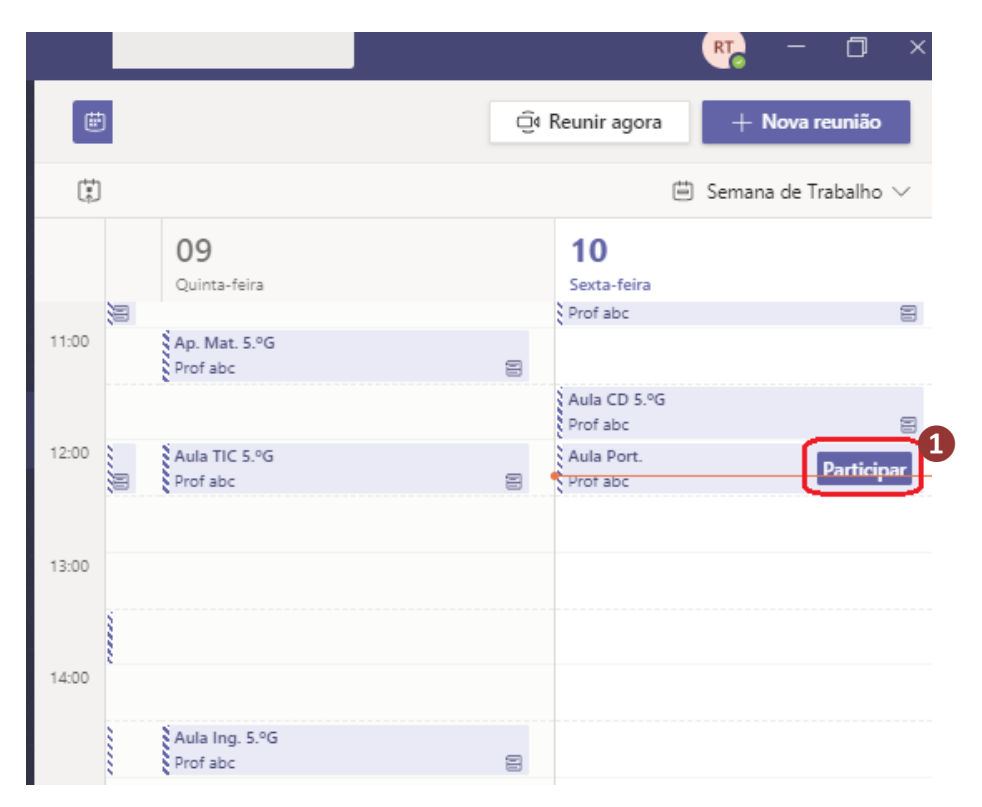

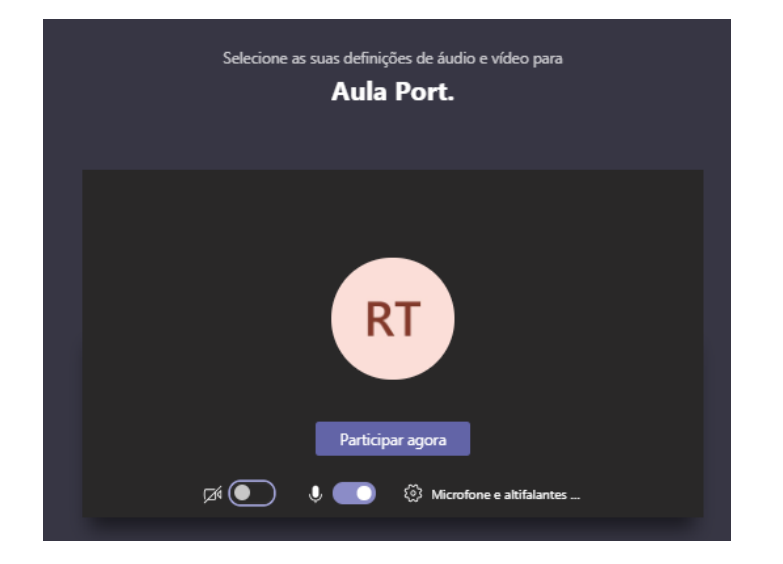